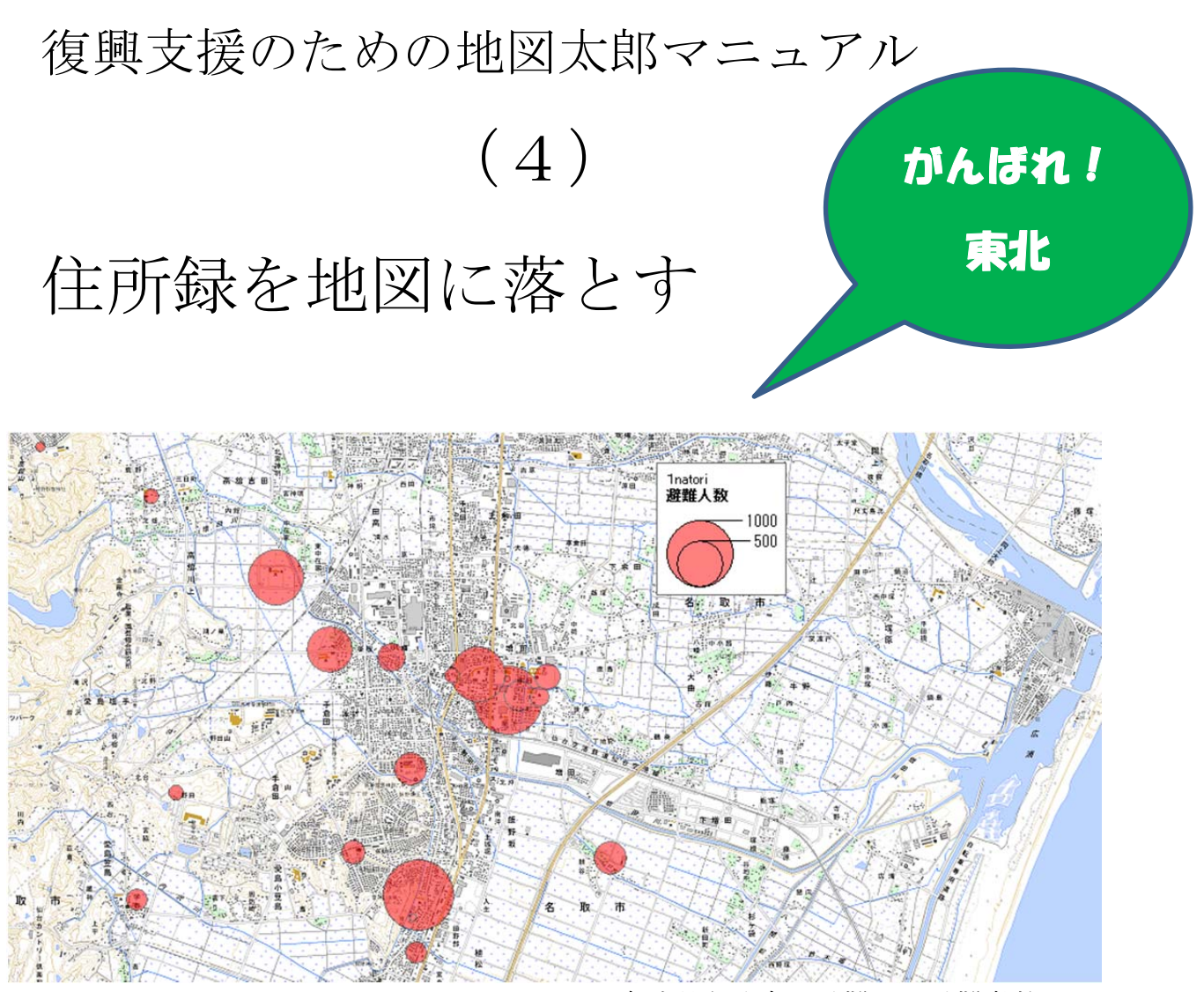

宮城県名取市の避難所別避難者数 (名取市ホームページより作成)

http://www.city.natori.miyagi.jp/soshiki/soumu/soumuka/oshirase/n ode\_10372

© itochiri2011

伊藤 智章 (静岡県立吉原高校教諭)

(日本地理学会・地理教育学会会員)

(国際地図学会 学校 GIS 専門部会主査)

(教育 GIS フォーラム幹事)

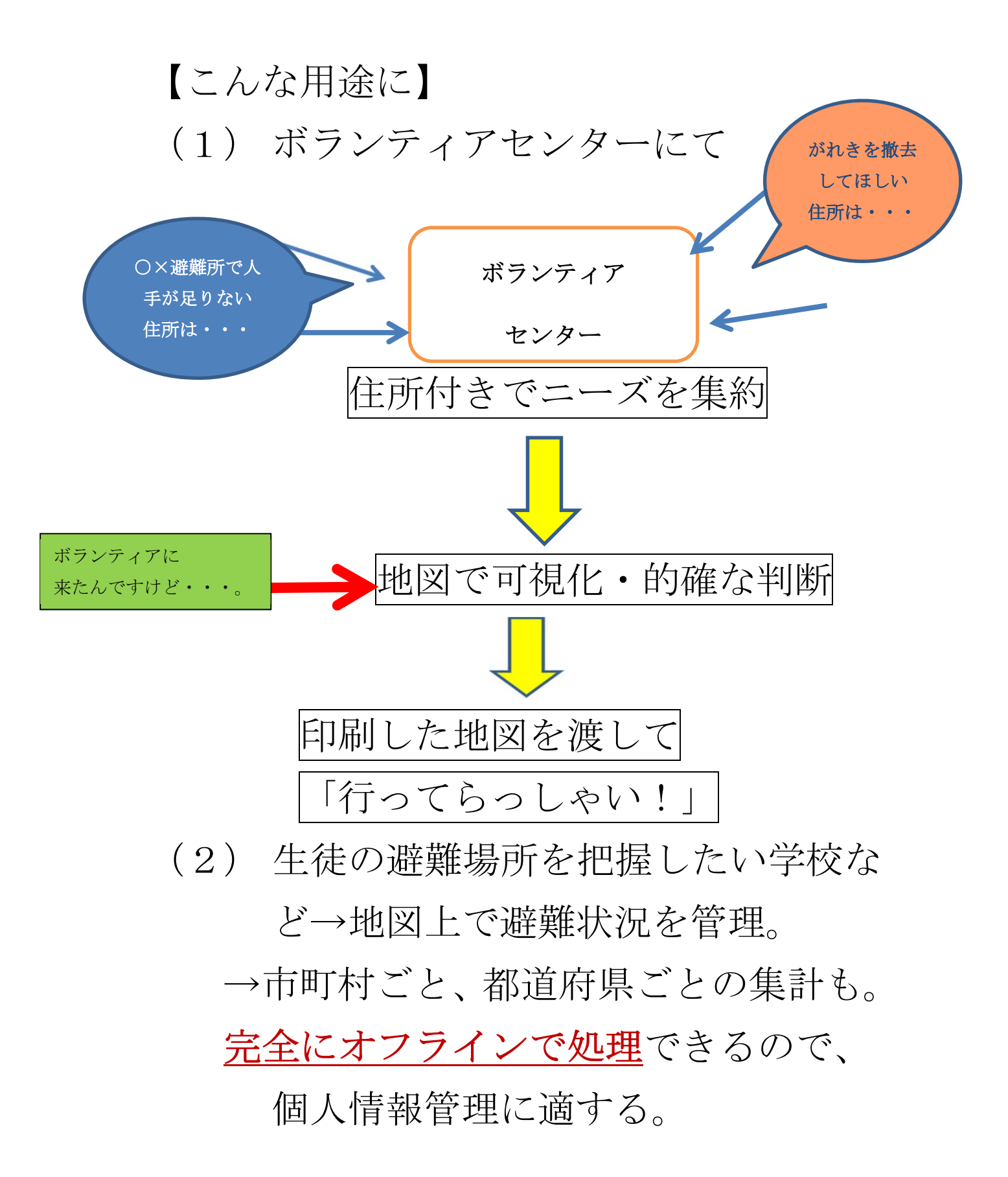

# <用意するもの>

- (1) 住所録データ(何でもよいです)
   ここでは、サンプルに宮城県名取市の避難所データ(csv)を使います。ダウンロードしてお使いください。
- (2) GIS ソフト「地図太郎」
   東京カートグラフィック社より、震災復興関係者向けに無償ライセン ス発行中。
   <a href="http://www.tcgmap.jp/">http://www.tcgmap.jp/</a>
- (3) 背景地図

インターネットから入手できます。地形図の取り込みは<u>マニュアル(1)</u> を、2500分の1都市計画図の取り込みは<u>マニュアル(2)</u>をご覧ください。 ここでは、サンプルに、2万5千分の1地形図を使います。 <手順>

### 【1】データの加工

職員数 通電状況など

まず、サンプルデータ(natori.csv)を開きます。 ここに書き込みたいカテゴリを追加してください。 書き込んだら上書き保存します。

|    | A            | B                 | С      | D     | E            | F |
|----|--------------|-------------------|--------|-------|--------------|---|
| 1  | 施設の名称        | 場所                | 収容可能人数 | 避難人数  | 連絡先          |   |
| 2  | 増田西小学校       | 宮城県名取市手倉田字堰根330   | 1,000  | 500   | 022-382-2529 |   |
| 3  | 増田小学校        | 宮城県名取市増田三丁目9-20   | 1,000  | 728   | 022-382-2005 |   |
| 4  | 館腰小学校        | 宮城県名取市植松一丁目2-17   | 1,200  | 1,188 | 022-382-2425 |   |
| 5  | 下増田小学校       | 宮城県名取市下増田字土手北101  | 1,000  | 284   | 022-382-3227 |   |
| 6  | 増田中学校        | 宮城県名取市増田字柳田230    | 1,000  | 95    | 022-384-2329 |   |
| 7  | 第一中学校        | 宮城県名取市小山一丁目8-1    | 1,000  | 272   | 022-382-3321 |   |
| 8  | 第二中学校        | 宮城県名取市高舘吉田字吉合90   | 1,000  | 730   | 022-384-8401 |   |
| 9  | 相互台公民館       | 宮城県名取市相互台一丁目10-3  | 180    | 213   | 022-386-2019 |   |
| 10 | 増田西公民館       | 宮城県名取市手倉田堰根235-1  | 180    | 188   | 022-384-0055 |   |
| 11 | ゆりが丘公民館      | 宮城県名取市ゆりが丘三丁目1-1  | 180    | 8     | 022-386-6055 |   |
| 12 | 増田公民館        | 宮城県名取市増田二丁目2-1    | 180    | 65    | 022-384-2432 |   |
| 13 | 那智が丘         | 宮城県名取市那智が丘三丁目1-5  | 180    | 39    | 022-386-6266 |   |
| 14 | 愛島公民館        | 宮城県名取市愛島笠島字弁天19-3 | 180    | 120   | 022-382-2422 |   |
| 15 | 名取が丘公民館      | 宮城県名取市名取が丘三丁目5-3  | 180    | 152   | 022-384-2709 |   |
| 16 | 館腰公民館        | 宮城県名取市植松三丁目9-5    | 180    | 130   | 022-382-2006 |   |
| 17 | 高舘公民館        | 高舘吉田字東真坂38        | 180    | 71    | 022-382-2328 |   |
| 18 | 名取北高等学校      | 宮城県名取市増田字柳田103    |        | 163   | 022-382-1261 |   |
| 19 | 仙台高等専門学校     | 宮城県名取市愛島塩手字野田48   |        | 70    | 022-384-2171 |   |
| 20 | 館腰児童センター     | 宮城県名取市植松三丁目1-19   |        | 22    | 022-383-9170 |   |
| 21 | 文化会館         | 宮城県名取市増田字柳田520    | 1,200  | 1,089 | 022-384-8900 |   |
| 22 | 保健センター       | 宮城県名取市増田字柳田244    |        | 219   | 022-382-2456 |   |
| 00 | Strengt of a |                   | T      |       |              |   |

(2)「地図太郎」で読み込むために、住所を基に「緯度経度データ」

を添えます。緯度経度データの添付は、専用のサイトを使います。

CSV アドレスマッチング(東京大学空間情報科学研究センター)

<u>http://newspat.csis.u-tokyo.ac.jp/geocode/</u> %计查,

※注意!

東京電力の計画停電の影響で、サーバーがダウンしている事があります。 サーバーのある千葉県柏市は、「第5グループ」です(2011年3月22日現在)

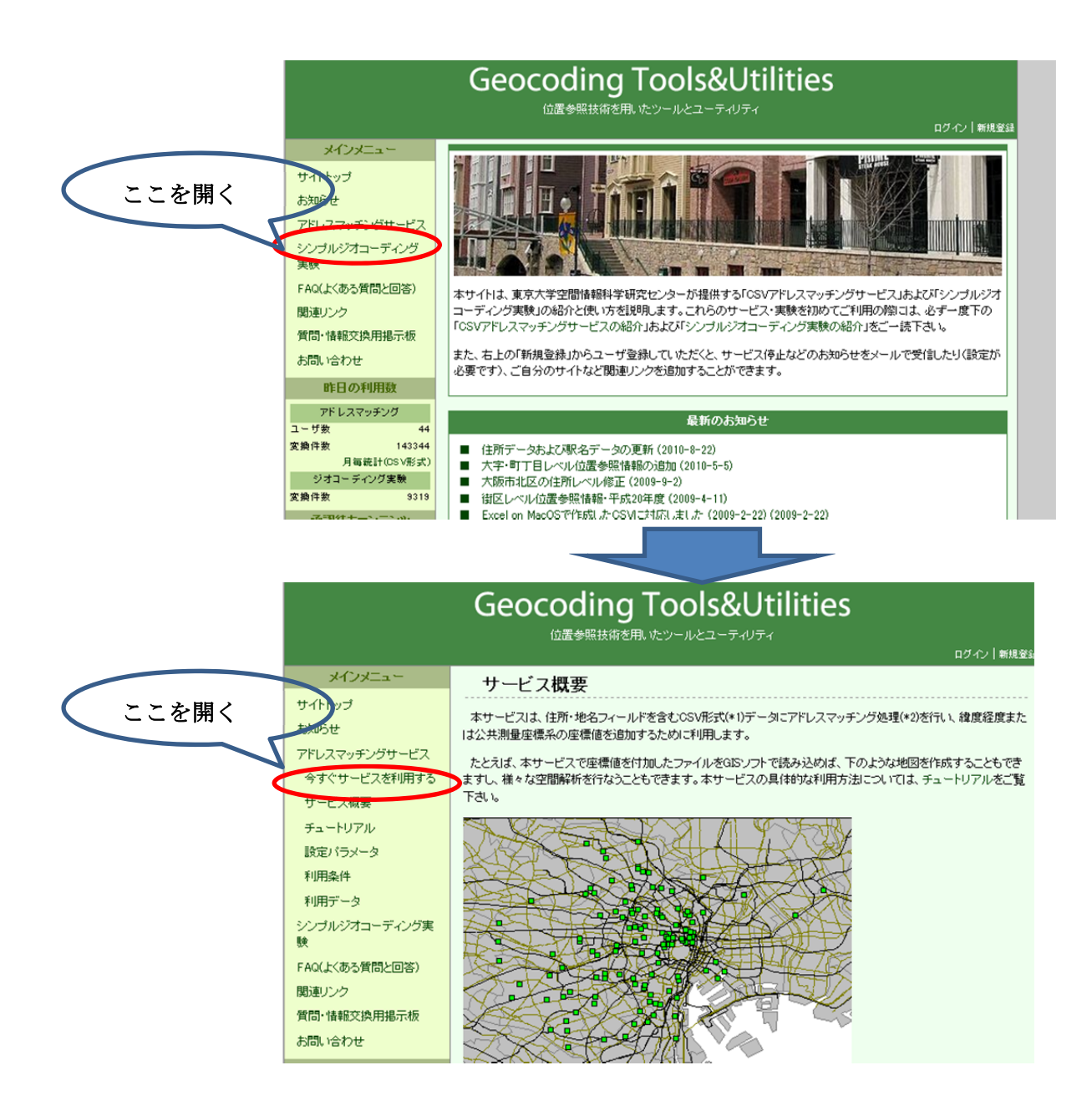

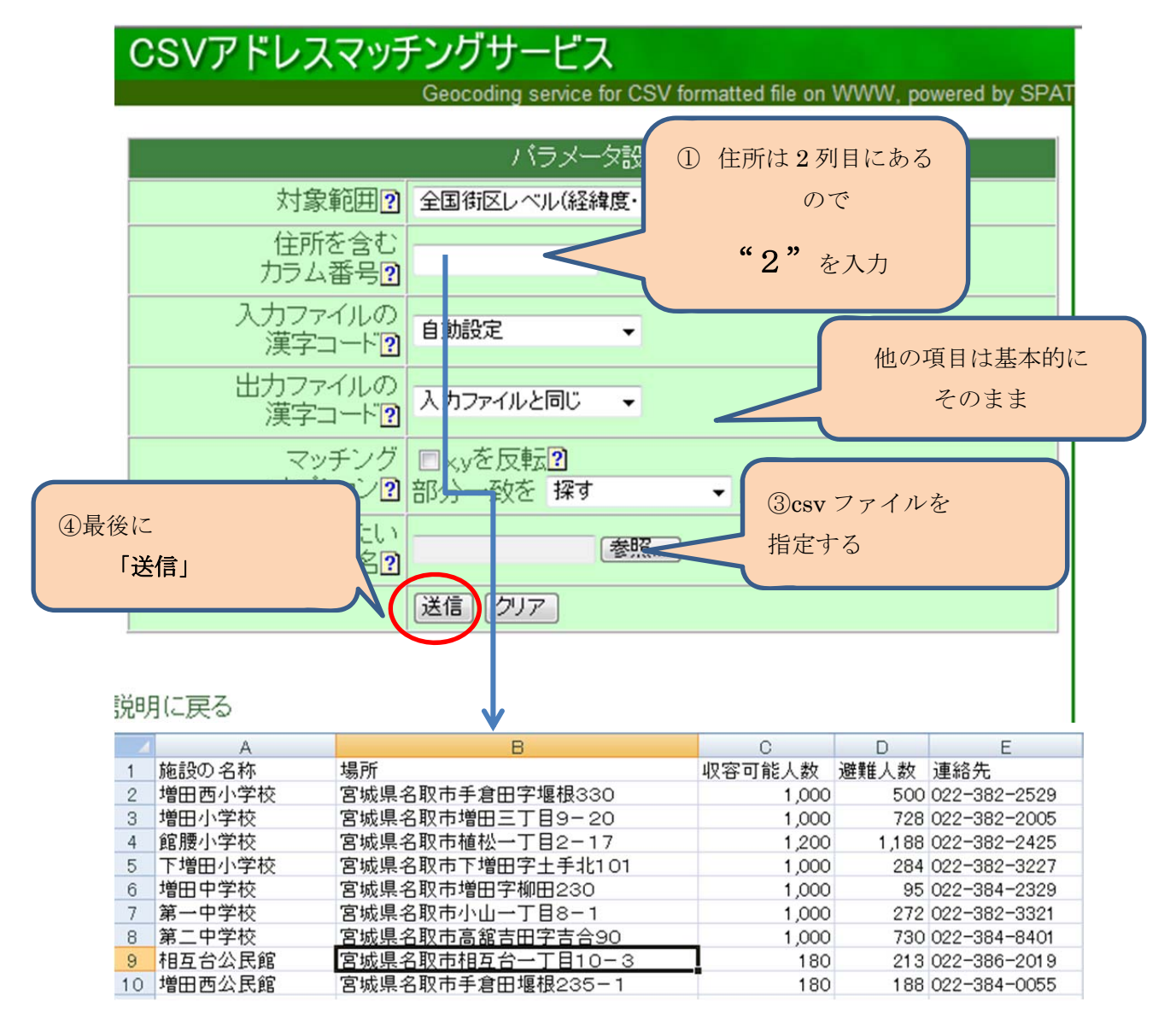

瞬間的に緯度経度を記したファイルが送り返されてきますので、「保存」を選びます。 特に支障がなければ、元ファイルに上書き保存してよいでしょう。

| ice for CSV formatter | d file on WWW, powered by SPAT                                                                |
|-----------------------|-----------------------------------------------------------------------------------------------|
| メータ設定                 | ファイルのダウンロード                                                                                   |
| (経緯度・世界測地系)           | このファイルを聞くか、または保存しますか?                                                                         |
|                       | 名前: natori.csv<br>種類 Microsoft Office Excel 97-2003 ワークシート<br>発信元: newspat.csis.u-tokyo.ac.jp |
| 10 -                  | 開X(O) (保存(S) キャンセル                                                                            |
| ]<br>द्वित्र 🗾 🖣      | ・ ・ ・ ・ ・ ・ ・ ・ ・ ・ ・ ・ ・ ・ ・ ・ ・ ・ ・                                                         |
| aki ] 参照…             | ● 存したりしないでくたさい。 危険性の説明                                                                        |

開いてみましょう。

fxと書かれた部分が経度、fYと書かれた部分が緯度です。

LocName は、判定に際して住所を分割した結果ですので、削除してかまいません。

iConf,Ilvlは、判定制度などを表す物なので、削除してかまいません。

| A       | B     | С      | D     | E         | F | G       | Н        | I        | J     | K    |  |
|---------|-------|--------|-------|-----------|---|---------|----------|----------|-------|------|--|
| 施設の名称   | 場所    | 収容可能人  | 避難人数  | 連絡先       |   | LocName | fX       | fY       | iConf | iLvl |  |
| 増田西小学校  | 宮城県名即 | 1,000  | 500   | 022-382-2 |   | 宮城県/名   | 140.8718 | 38.1735  | 5     | 5    |  |
| 増田小学校   | 宮城県名即 | 1,000  | 728   | 022-382-2 |   | 宮城県/名   | 140.8885 | 38.17133 | 5     | 7    |  |
| 館腰小学校   | 宮城県名即 | 1,200  | 1,188 | 022-382-2 |   | 宮城県/名   | 140.8818 | 38.15173 | 5     | 7    |  |
| 下増田小学校  | 宮城県名即 | 1,000  | 284   | 022-382-3 |   | 宮城県/名   | 140.9034 | 38.15507 | 4     | 5    |  |
| 増田中学校   | 宮城県名即 | 1,000  | 95    | 022-384-2 |   | 宮城県/名   | 140.8954 | 38.16927 | 5     | 7    |  |
| 第一中学校   | 宫城県名即 | 1,000  | 272   | 022-382-3 |   | 宮城県/名   | 140.8809 | 38.16291 | 5     | 7    |  |
| 第二中学校   | 宮城県名即 | 1,000  | 730   | 022-384-8 |   | 宮城県/名   | 140.8658 | 38.17987 | 5     | 7    |  |
| 相互台公民館  | 宮城県名即 | 180    | 213   | 022-386-2 |   | 宮城県/名   | 140.8078 | 38.20478 | 5     | 7    |  |
| 増田西公民館  | 宮城県名即 | 180    | 188   | 022-384-0 |   | 宮城県/名   | 140.8788 | 38.17279 | 5     | 5    |  |
| ゆりが丘公民館 | 宮城県名即 | 180    | 8     | 022-386-6 |   | 宮城県/名   | 140.8298 | 38.20208 | 5     | 7    |  |
| 増田公民館   | 宮城県名即 | 180    | 65    | 022-384-2 |   | 宮城県/名   | 140.8856 | 38.17123 | 5     | 7    |  |
| 那智が丘    | 宮城県名即 | 180    | 39    | 022-386-6 |   | 宮城県/名   | 140.8392 | 38.19141 | 5     | 7    |  |
| 愛島公民館   | 宮城県名即 | 180    | 120   | 022-382-2 |   | 宮城県/名   | 140.8501 | 38.15132 | 5     | 5    |  |
| 名取が丘公民館 | 宮城県名即 | 180    | 152   | 022-384-2 |   | 宮城県/名   | 140.8745 | 38.15554 | 5     | 7    |  |
| 館腰公民館   | 宮城県名即 | 180    | 130   | 022-382-2 |   | 宮城県/名   | 140.8816 | 38.14666 | 5     | 7    |  |
| 高舘公民館   | 高舘吉田亨 | 180    | 71    | 022-382-2 |   | 宮城県/名   | 140.8517 | 38.18701 | 5     | 7    |  |
| 名取北高等学校 | 宮城県名取 | ?市増田字枝 | 163   | 022-382-1 |   | 宮城県/名   | 140 8963 | 3817105  | 5     | 7    |  |

いらないものを削って、見やすく書き換えたら「上書き保存」してファイルをいったん閉

#### じます。

| _ | A      | В     | С     | D     | E         | F        | G        |
|---|--------|-------|-------|-------|-----------|----------|----------|
| 1 | 施設の名称  | 場所    | 収容可能人 | 避難人数  | 連絡先       | 経度       | 緯度       |
| 2 | 増田西小学校 | 宮城県名取 | 1,000 | 500   | 022-382-2 | 140.8718 | 38.1735  |
| 3 | 増田小学校  | 宮城県名即 | 1,000 | 728   | 022-382-2 | 140.8885 | 38.17133 |
| 4 | 館腰小学校  | 宮城県名取 | 1,200 | 1,188 | 022-382-2 | 140.8818 | 38.15173 |
| 5 | 下増田小学校 | 宮城県名取 | 1,000 | 284   | 022-382-3 | 140.9034 | 38.15507 |
| 6 | 増田中学校  | 宮城県名取 | 1,000 | 95    | 022-384-2 | 140.8954 | 38.16927 |
| 7 | 第一中学校  | 宮城県名取 | 1,000 | 272   | 022-382-3 | 140.8809 | 38.16291 |
| 8 | 第二中学校  | 宫城県名即 | 1,000 | 730   | 022-384-8 | 140.8658 | 38.17987 |
| 9 | 相互台公民館 | 宮城県名即 | 180   | 213   | 022-386-2 | 140.8078 | 38.20478 |

(3)「地図太郎」への読み込み

「地図太郎」で、名取市の地図を読み込んだ上に、避難所の分布図を描いてみ ましょう。

① 「ファイル」→「他形式を編集レイヤを読み込み」を選択します。

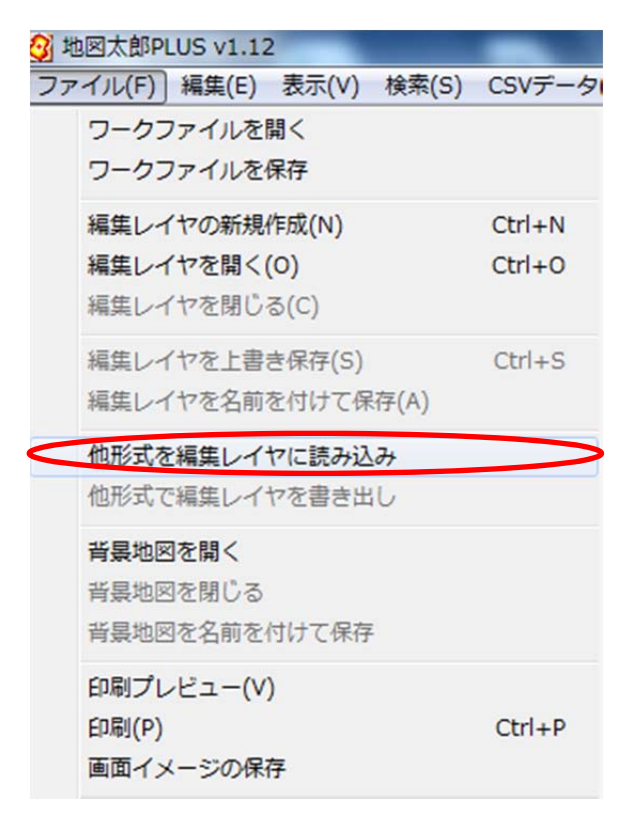

② csv ファイル(経緯度座標系)を選びます

| -4   | レイヤ                       |  |
|------|---------------------------|--|
| Arc∖ | /iew Shapefile(経緯度座標系)    |  |
| Arc∖ | /iew Shapefile(平面直角座標系)   |  |
| Gooe | tle Earth KML ファイル        |  |
| GPX  | ファイル(GPS Exchange Format) |  |
| CSV  | ファイル(経緯度座標系)              |  |
| csv  | ファイル(平面直角座標系)             |  |
| 国勢   | 調査、事業所・企業統計調査データ          |  |

③ 先ほど作った名取市の避難所の csv ファイルを開きます。 デスクトップに置いてあるので、「デスクトップ」を選択して OK をクリ ックします。そうすると、デスクトップに置いてある csv ファイルのリス トが出ますので、開きたいファイルを選んで「開く」をクリックします。

| natori.csv<br>souma.csv<br>名取击避難所一覧.csv<br>Tnatori.csv | データの種類<br><ul> <li>         ・ 点データ         ・         ・         ・</li></ul> | 測地系<br><ul> <li>● 世界測地系</li> <li>● 日本測地系</li> </ul> | 開く<br>全て開く |
|--------------------------------------------------------|----------------------------------------------------------------------------|-----------------------------------------------------|------------|
| 名政市城難的一覧.csv<br>Tnatori.csv                            | natori.csv                                                                 |                                                     |            |
|                                                        | souma.csv<br>名取古避難所一<br>Inatori.csv                                        | 覧.csv                                               |            |
|                                                        |                                                                            |                                                     |            |
|                                                        |                                                                            |                                                     |            |

④ 対応させたいカテゴリを選んで「設定」をクリックします。
 整理番号→ID,名称、緯度経度は必須です

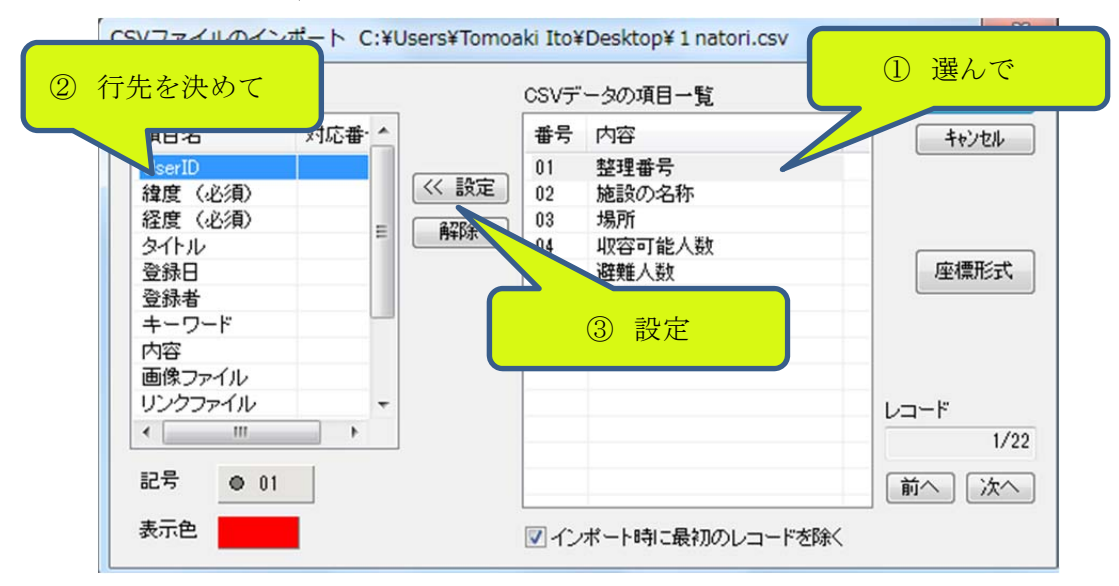

⑤こんな感じです。OK をクリックしてください。 ※緯度と経度は間違いないように気を付けてください。

| 項目名     | 対応番 |   |       | 番号 | 内容     | <b>キャン/</b> 7川。 |
|---------|-----|---|-------|----|--------|-----------------|
| UserID  | 01  |   |       | 01 | 整理番号   | 117 CIV         |
| 緯度 (必須) | 08  |   | << 設定 | 02 | 施設の名称  |                 |
| 径度(必須)  | 07  |   | 272   | 03 | 場所     |                 |
| タイトル    | 02  | = |       | 04 | 収容可能人数 |                 |
| 登録日     |     |   |       | 05 | 避難人数   | 座標形式            |
| 登録者     |     |   |       | 06 | 連絡先    |                 |
| キーワード   |     |   |       | 07 | 経度     |                 |
| 内容      |     |   |       | 08 | 緯度     |                 |
| 画像ファイル  |     |   |       |    |        |                 |
| リンクファイル |     | Ŧ |       |    |        | レコード            |
| •       | 1   |   |       |    |        | 1/22            |
| 記号 💿 01 |     |   |       |    |        | 「前へ」「次へ         |

• • • •

ファイル(F) 編集(E) 表示(V) 検索(S) CSVデータ(C) グラフ・色分け(R) 画像位置合せ(O) Exif・GPS(X) ツール(T) Webサイト(W) ヘルプ(H)

⑥ Web サイト→「背景地図や各種データのダウンロード」を開きます。

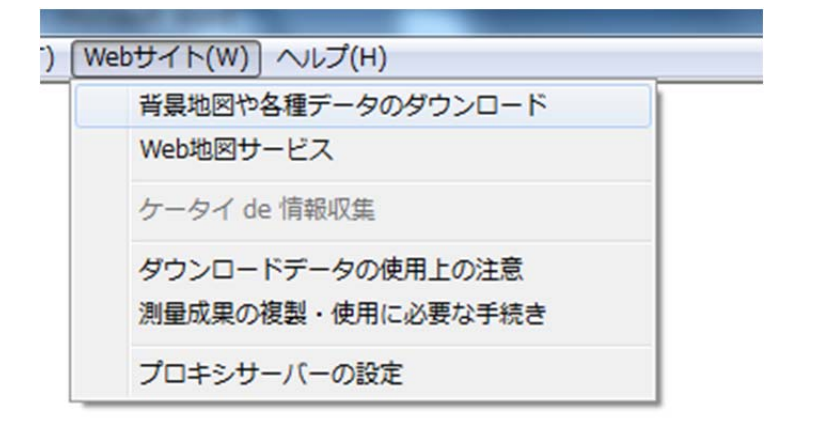

ここでは、読み込みが簡単な2万5千分の1地形図を読み込みます。

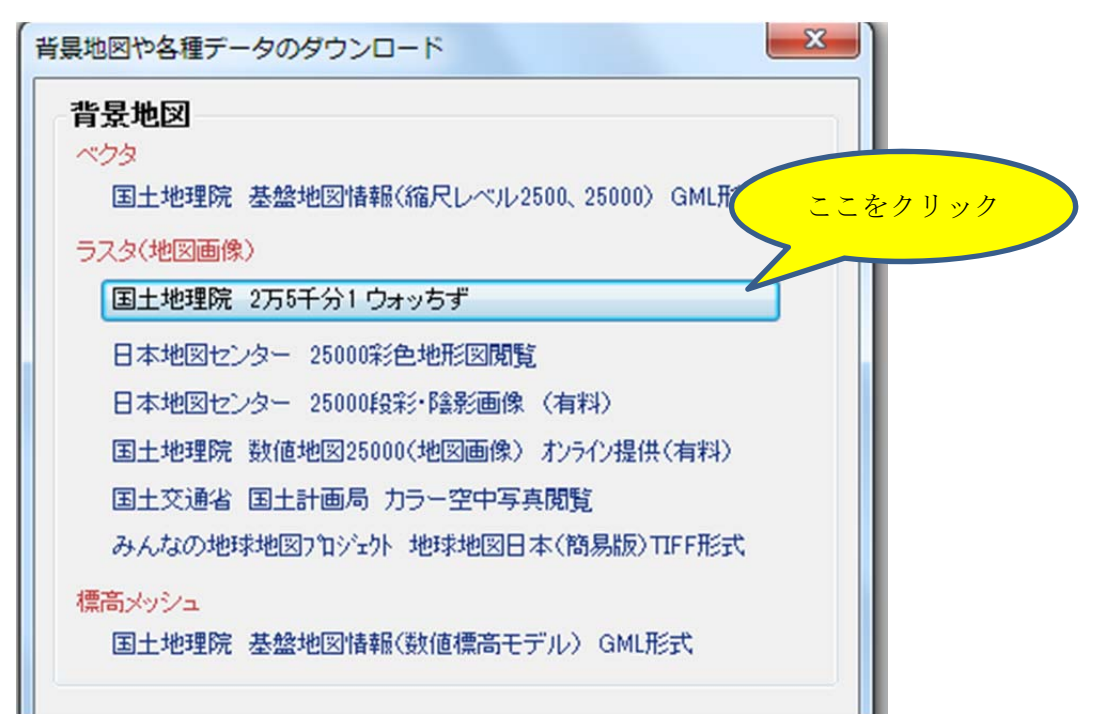

デスクトップ等に、地形図画像を入れるフォルダを作った上でダウンロードを 始めます。

| ウォッちず画像の閲覧手順                                      |
|---------------------------------------------------|
| 1. インターネットに接続しているか確認します。                          |
| 2. 閲覧する画像の解像度を指定します。                              |
| ◎ 低解像度(広域表示用)                                     |
| ◎ 標準 (旧ウォッちず画像相当)                                 |
| ◎ 高解像度〈詳細表示用〉                                     |
| 3. ウォッちず画像を保存するフォルダを指定します。                        |
| 解像度ごとに別々のフォルダを指定して下さい。                            |
| C:¥Users¥Tomoaki Ito¥Desktop¥地形図¥                 |
| 4. マウスドラッグで、ウォッちず画像を閲覧する範囲を指定します。                 |
| 一度に指定できる範囲                                        |
| 低解像度: 2次メッシュ 4 個分                                 |
| 標準・高解像度:2倍地域メッシュ25個分(2次メッシュ相当)                    |
| 2倍地域メッシュとは、2次メッシュを縦横5等分した<br>区域で、一辺の長さは約2kmとなります。 |
| OK ++>セル                                          |

ダウンロードされる地形図の枠が示されますので、適当に範囲指定します。 25 メッシュ分まで一度にダウンロードができます。

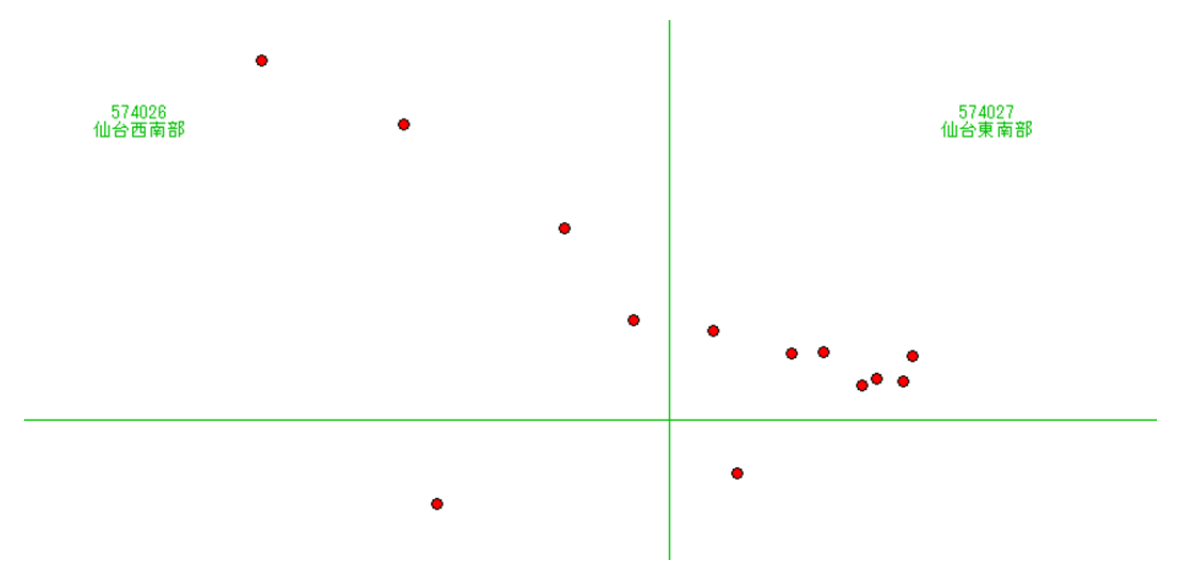

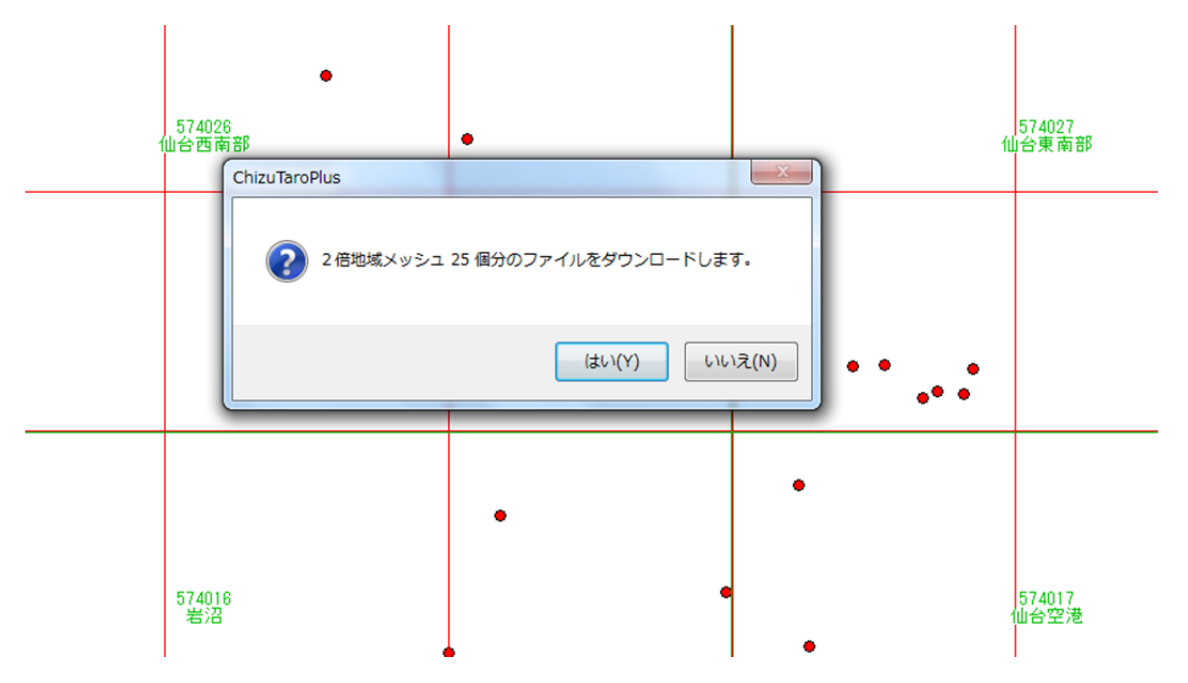

背景に地図が入りました。

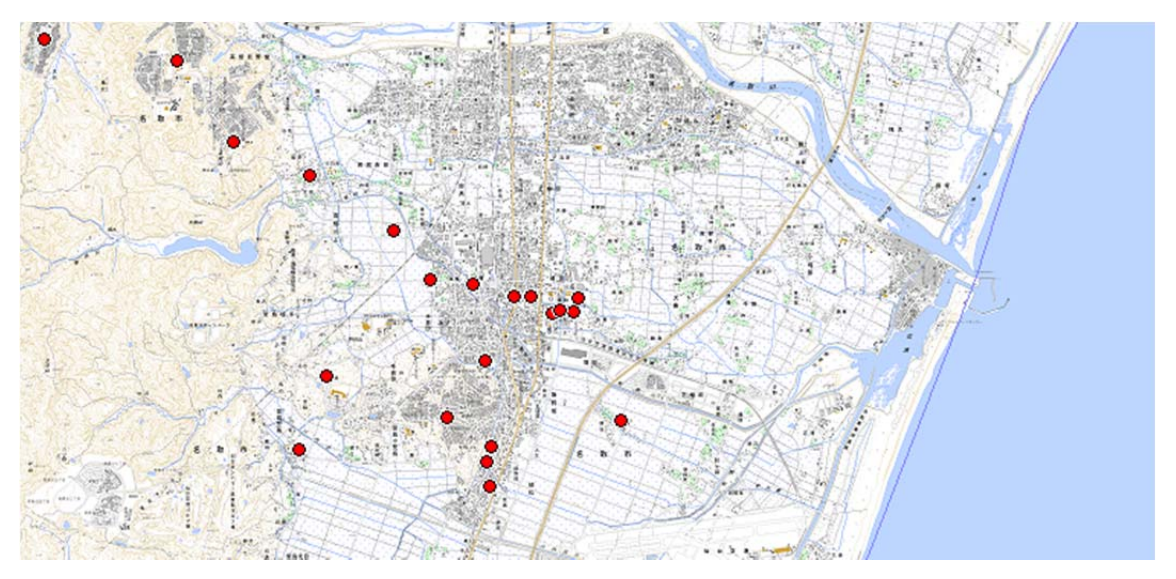

一旦、すべてのデータを保存しましょう。「ファイル」→「ワークファイルの保存」です。点データファイル、ワークファイル別々に保存がされます。フォル ダ等を作って同じ場所に保存します。

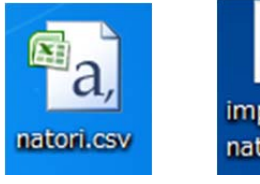

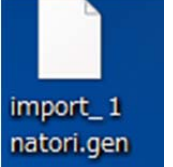

csvファイル genファイル (データ) (地図太郎用点データ)

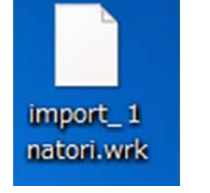

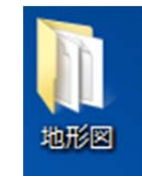

wrkファイル (ワークファイル)

地形図フォルダ

## <応用編>

一旦「地図太郎」を閉じて、起動し、「ファイル」→「ワークファイルを開く」 から、先ほどの地図と点データが出るか確認してみてください。

(応用1)新たに情報を書き込みたい場合は、「編集」→「属性情報の確認・変更」を選択します。

| )[編 | 集(E) 表示(V) 検索(S) CSV | データ(C) グラ |
|-----|----------------------|-----------|
| -   | 属性情報の確認・変更           |           |
|     | 属性情報の一括変更            |           |
|     | 元に戻す(U)              | Ctrl+Z    |
|     | やり直し(R)              | Ctrl+Y    |
|     | 新規レイヤにコピー            |           |
|     | クリップボードにコピー(C)       | Ctrl+C    |
|     | 貼り付け(P)              | Ctrl+V    |
|     | 追加                   |           |
|     | 追加 (等距離円)            |           |
|     | 削除                   |           |
|     | 移動・コピー               |           |
|     | 線・面の形状変更             |           |

点の上にカーソルを置くと、タイトルが出ますので、左クリックする と、詳細が表示されます。写真等やリンクも埋め込めます。

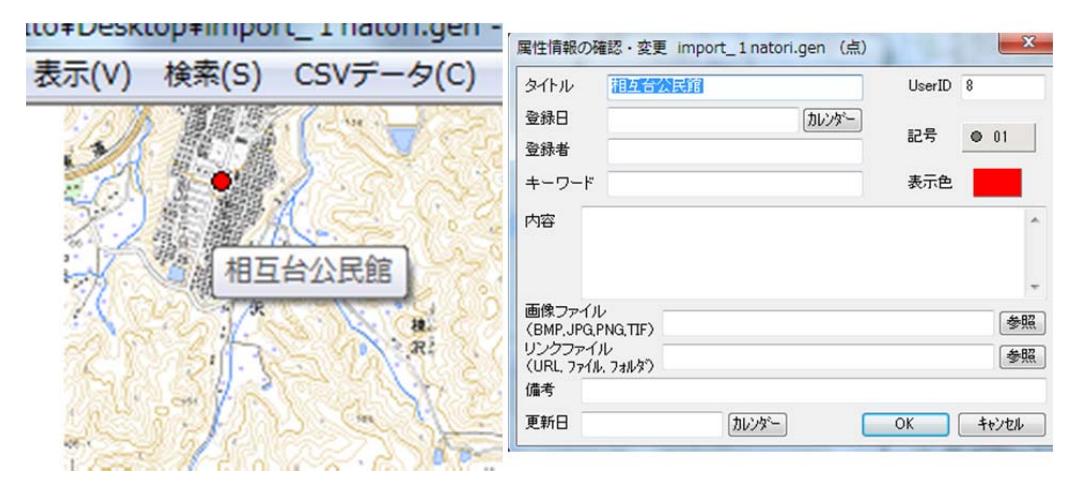

(応用2)避難者数など、数値が入ったデータがあれば、グラフ表示をすることができます。

① 「csv データ」→「結合」を選択します。

| ) [0 | SVデータ(C) グラフ・色分け(R) 画像位置 | 合せ(O) E  |
|------|--------------------------|----------|
|      | 結合                       | 1.1.1    |
|      | 結合解除                     |          |
|      | 結合CSVのリスト表示              | A.       |
|      | 結合CSVのカード表示              | <b>H</b> |
|      | 結合CSVの一括変更               |          |
|      | 結合CSVを属性情報へ転記            |          |
|      | 結合CSVを保存 (選択・検索データ)      |          |
|      | 結合CSVを保存 (全データ)          |          |

② 先ほど取り込んだ csv ファイルを呼び出して、「結合」します。

| ChizuTaro | Plus 💌                                             |
|-----------|----------------------------------------------------|
| Â         | 結合するレイヤは [import_1 natori.gen (点) ] です。<br>続行しますか? |
|           | (はい(Y) いいえ(N)                                      |
| a         | Microsoft Office Excel CSV フ<br>1.87 KB            |

③ 「グラフ・色分け」から「グラフ表示」を選びます。

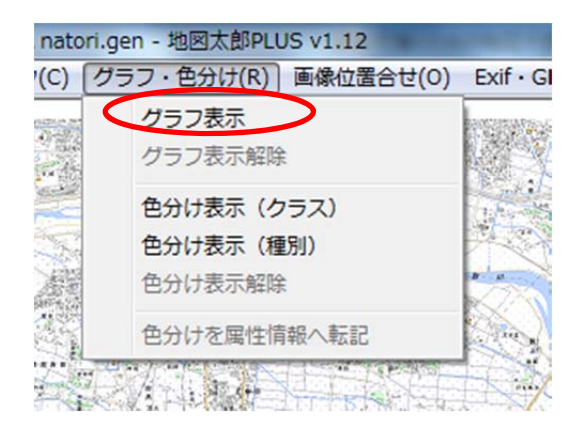

④ 「項目」ボタンをクリックします。

| 大きさ        | 形 の 円グラフ                                 |
|------------|------------------------------------------|
| - <b>*</b> | <ul> <li>正方形グラコ</li> <li>棒グラフ</li> </ul> |
|            | 色                                        |
| 透明度        |                                          |
| 最大値        | プレビュー                                    |
| 中間値        | ОК                                       |
| 単位         | キャンセル                                    |

⑤ 「結合している csv データ」を選び、「OK」をクリックします。

| まデーク           |        |
|----------------|--------|
| 307-3          | OK     |
| ◎ 結合しているCSVデータ |        |
| ◎ 属性情報         | 117 6/ |

⑥ 取り込んだ csv データが表示されました。グラフ化したい項目の列ボタン をクリックします。ここでは、「避難人数」を選びます。

| 7          | ラフ表示   |                 | <u> 18-125-</u> |               | 8    | Л |          |          |
|------------|--------|-----------------|-----------------|---------------|------|---|----------|----------|
|            | 項目     | 整理番号            |                 |               |      |   |          |          |
|            | たきさ    |                 | Ŧ               | 5<br>         |      |   |          |          |
|            | [      |                 |                 |               | ·    |   |          | 2        |
|            | Ito¥De | sktop¥ 1 natori | .CSV 項目:        | 名をクリ          | ックして | ( |          |          |
| 整理番号 施設の名称 | 場所     | 収容可能人数          | 避難人致            | 連絡先           | 経度   |   | 緯度       | Â.       |
| 1 増田西小     | 宮      | 1,000           | 500             | 022-3         | 140  |   | 38.1735  |          |
| 2 増田小学校    | 宮      | 1,000           | 728             | 022-3         | 140  |   | 38.17133 | <b>T</b> |
| •          |        | 111             |                 |               |      |   | +        |          |
|            | 凡例     |                 |                 | ( <u>-</u> 1) |      |   |          |          |
|            | 最大値    |                 |                 |               |      |   |          |          |
|            | 中間値    |                 |                 |               | OK   |   |          |          |

⑦ 「項目」欄に「避難人数」が入りました。円グラフの最大値・最小値や単 位を調整して、OK をクリックします。

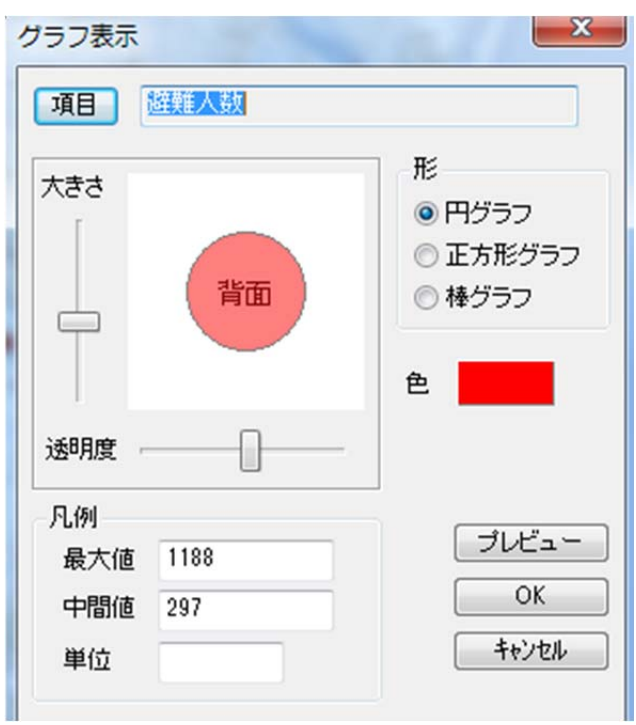

⑧ 避難所毎の避難者数がグラフ化されました。

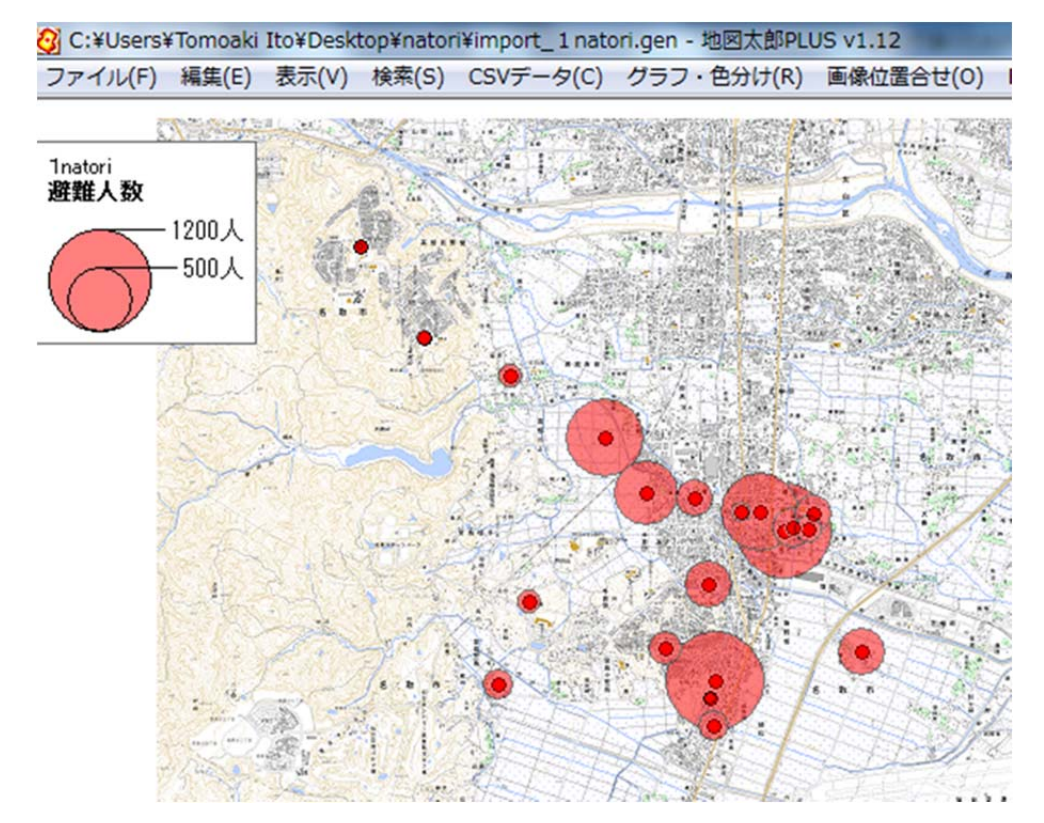

#### ⑨ 中の点 (●) を消したい場合は

「表示」→「表示項目の設定」→「詳細」の順に開きます。

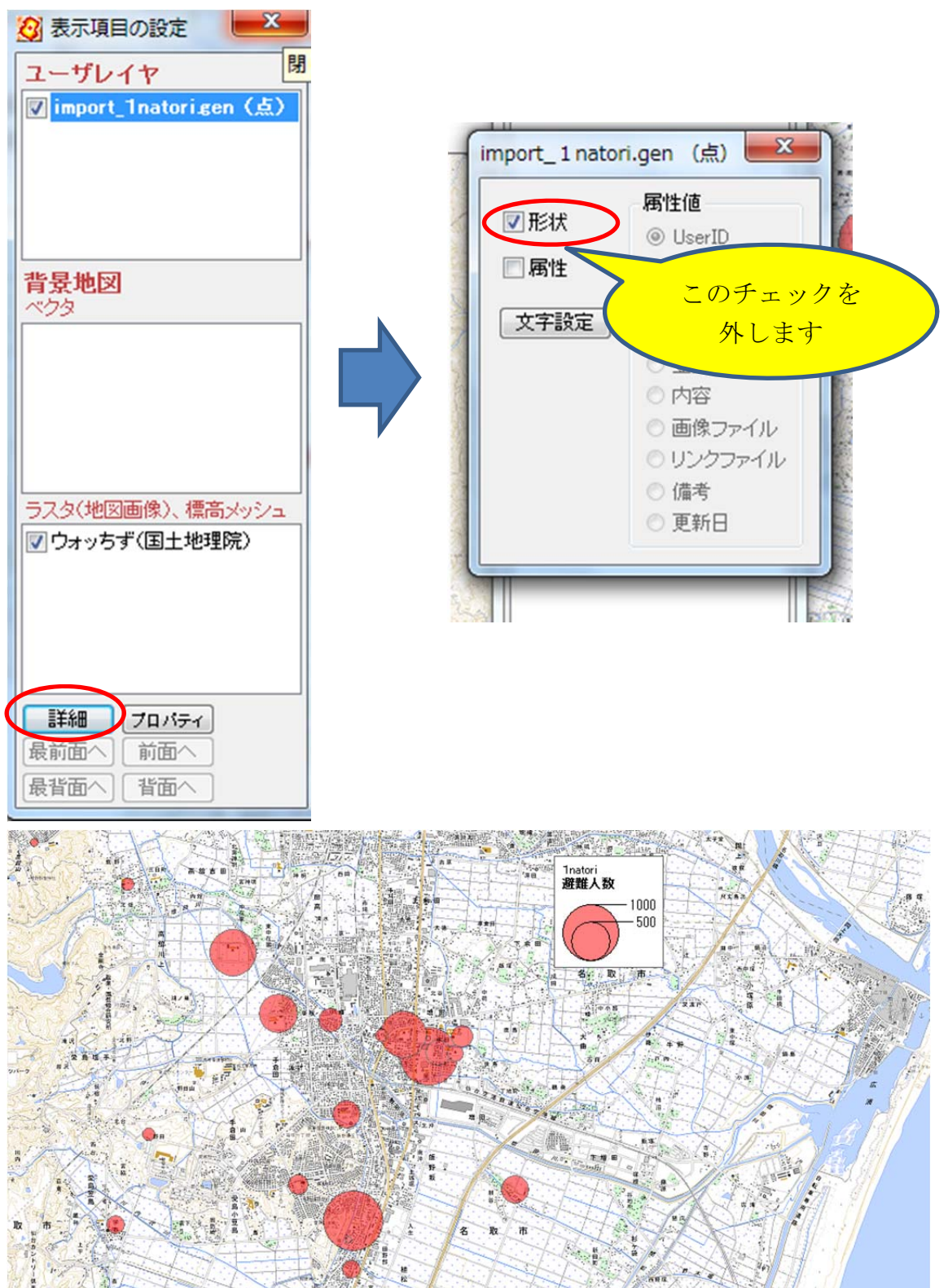

⑩ 新たに項目を増やしたい場合は、「csv データ」→「結合解除」をした上で、 csv ファイルに項目を増やして、改めて①~②の手順で結合しなおしてく

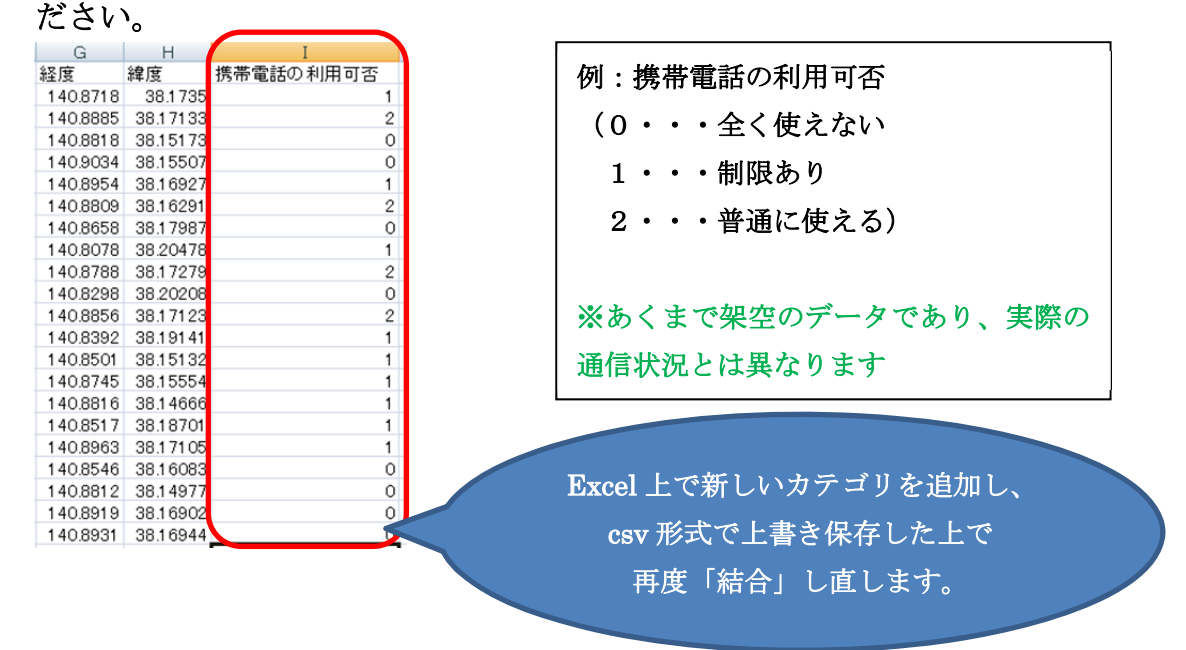

「グラフ色分け」→「色分け表示(種別)」で描画してみました

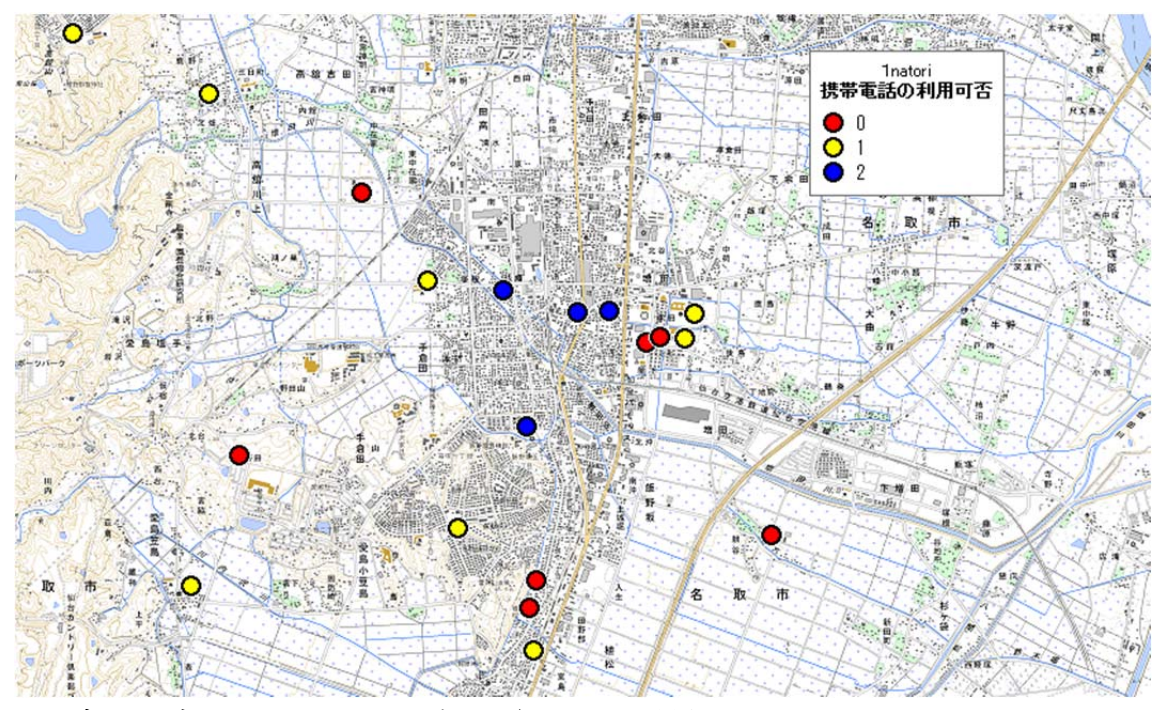

<sup>※</sup>データは架空のものです。現実の通信状況とは異なります。

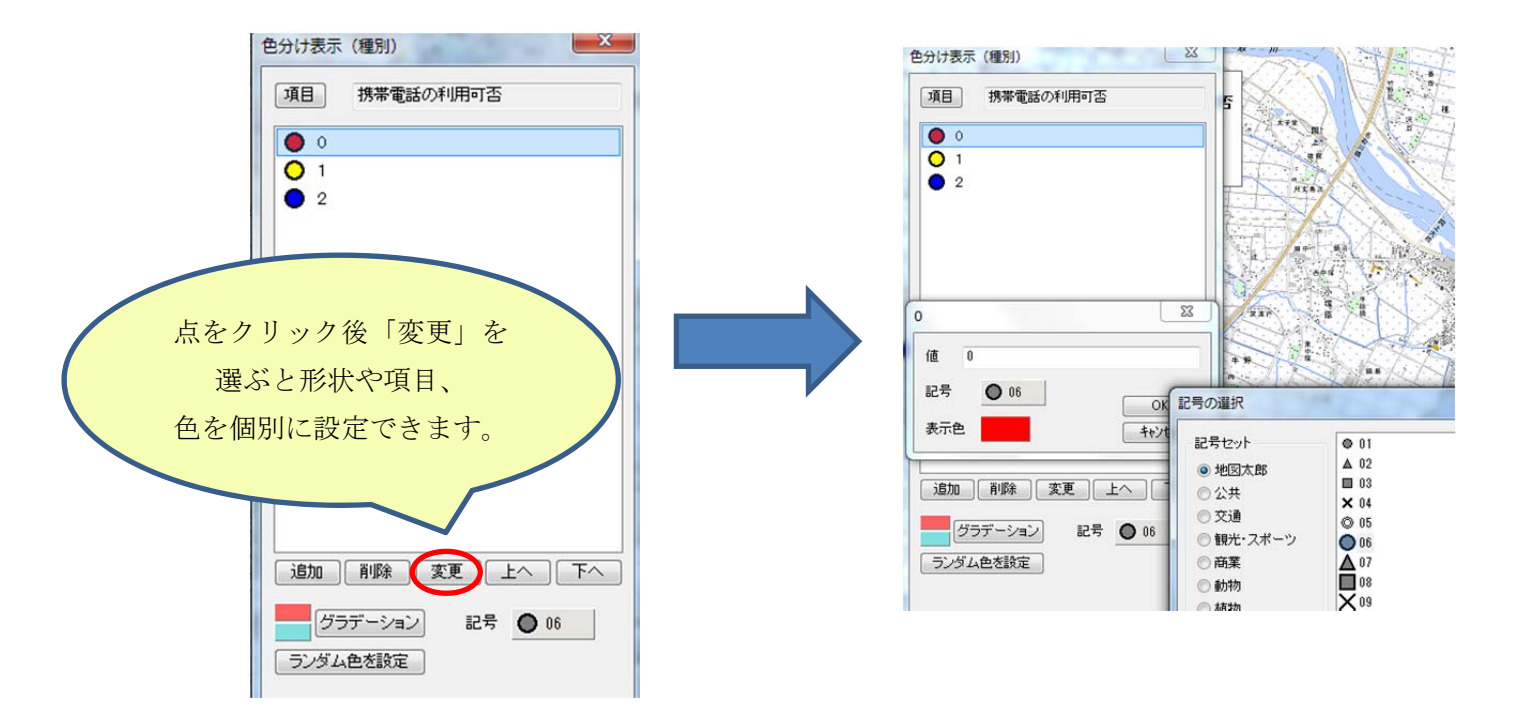

(応用3) 取り込んだデータは、ほかの GIS ソフトでも読み取れる

形で保存できます。「ファイル」→「他形式で編集レイヤを書き出し」

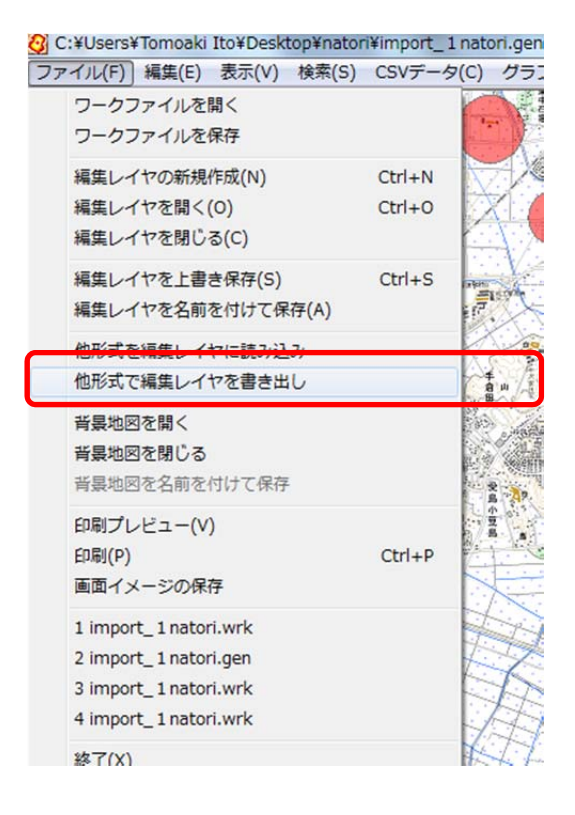

Shape ファイル・・・GIS データ標準形。 ほかの GIS ソフトでも読み書き、解析 ができます。

KML ファイル・・・・Google Earth で閲覧するためのファイル。  $\rightarrow$ Google Earth 上で「KMZ ファイル」として保存して取り込み、

「KML-MAP HD」というアプリを経由すると、iPad 上でも分布図が

確認できます(もちろん GPS 対応)。

これについてはまた改めてマニュアルを書きます。

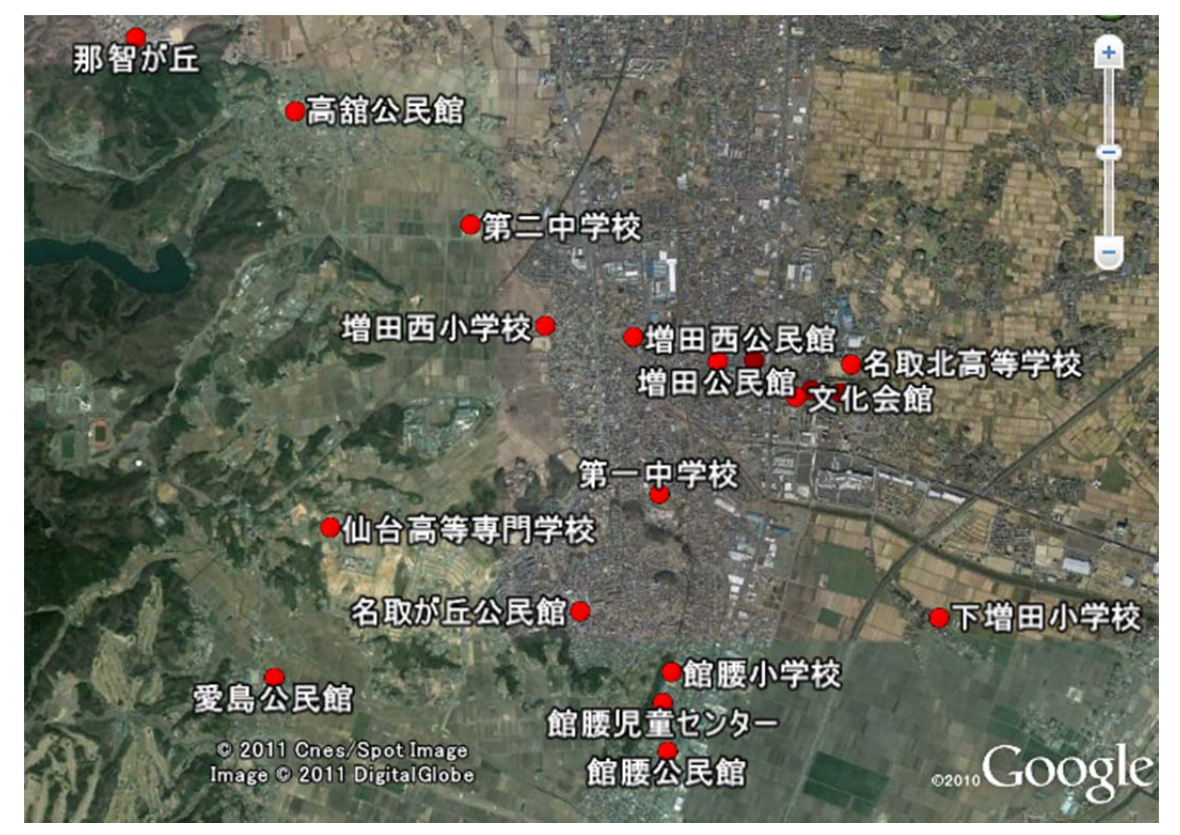

Google Earth で表示した、名取市の避難所の分布

## その4 ここまで